## **ONLINE BOOKSTORE**

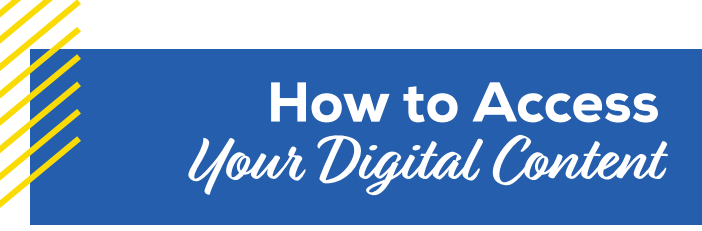

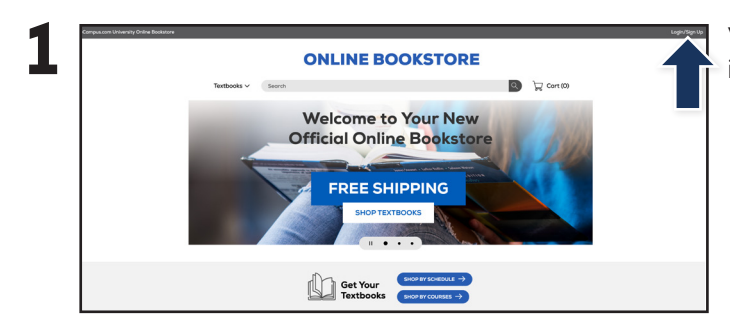

Visit your Online Bookstore and select **Login/Sign Up** in the upper-right corner.

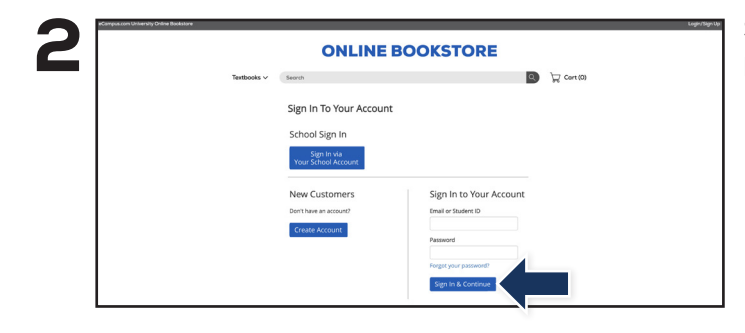

Sign in with the credentials you used when you placed your order.

| eCompus.com University I | Online Bookstone                                     |                  |                  |                |                                                                          |     |                               |                   | u |
|--------------------------|------------------------------------------------------|------------------|------------------|----------------|--------------------------------------------------------------------------|-----|-------------------------------|-------------------|---|
|                          |                                                      |                  | ONLINE BOOKSTORE |                |                                                                          |     |                               |                   |   |
|                          |                                                      | Textbooks $\lor$ | Search           |                |                                                                          |     | 🔍 🏹 cor                       | t (0)             |   |
|                          | Dashboard                                            | My Account       | Mj               | v Orders       | Digital Bookshelf                                                        | Re  | Manage My<br>ntals/Returns    | Sell My Textbooks |   |
|                          | Quick Links                                          |                  | Account          | Alerts         |                                                                          |     |                               |                   |   |
|                          | Account Alerts                                       | Codere           | My Credit Balar  | ice:           |                                                                          |     |                               | \$0.00            |   |
|                          | Verily Address                                       |                  | Current Orders   |                |                                                                          |     |                               |                   |   |
|                          |                                                      |                  | Order #          |                | Item Description                                                         | Qty | Status                        | Price             |   |
|                          |                                                      |                  | 20317745         | John State     | Exploring American Histories,<br>Volume 1 A Survey with Sources<br>eBook | 1   | <u>94</u>                     | \$0.00            |   |
|                          | Edit                                                 |                  | 20317744         | -              | Cengage Unlimited 1 Term<br>Printed Access Card                          | 1   | Gift                          | \$0.00            |   |
|                          | Current Orde                                         | irs              |                  | and the second | eßook                                                                    |     |                               |                   |   |
|                          | Purchased: Sell My Textbooks<br>Digital Bookshelf: 2 |                  | 20205594         | Contra a       | Exploring American Histories,<br>Volume 1 A Survey with Sources          | 1   | Added to Digital<br>Bookshelf | \$34.99           |   |

Select **Digital Bookshelf** from the menu at the top.

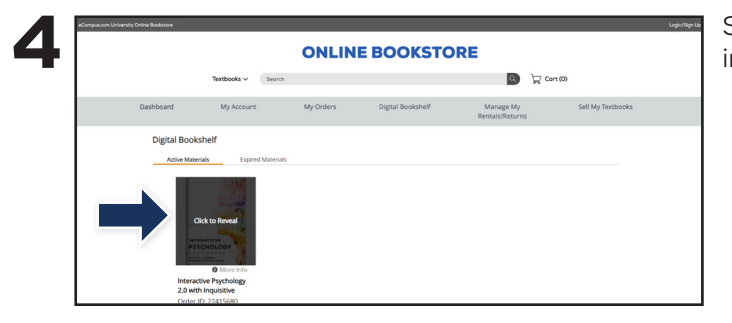

Select **Click to Reveal** to view your eBook or gain instructions for redeeming your access code.

Digital content, including eBooks and access codes, are loaded to your Online Bookstore account under your Digital Bookshelf. To return an eBook or access code for a refund, please contact customer service. Revealed digital materials may not be eligible for a refund.

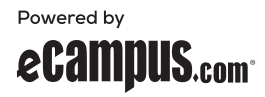